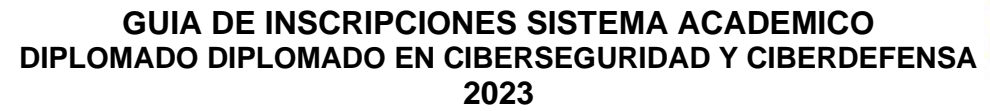

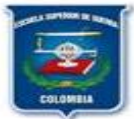

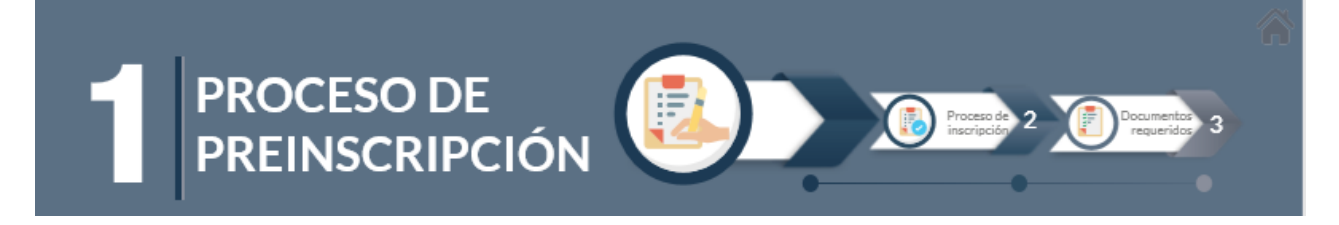

#### PASO 1:

Para el ingreso aspirante del debe iniciar registro de el enlace: por http://179.1.128.133/sgacampus/inscripciones.jsp En que la aparecerá la siguiente pantalla, en el que debemos de ingresar en:

PASO 2: Clic en la opción Entrega de Formularios de Inscripción.

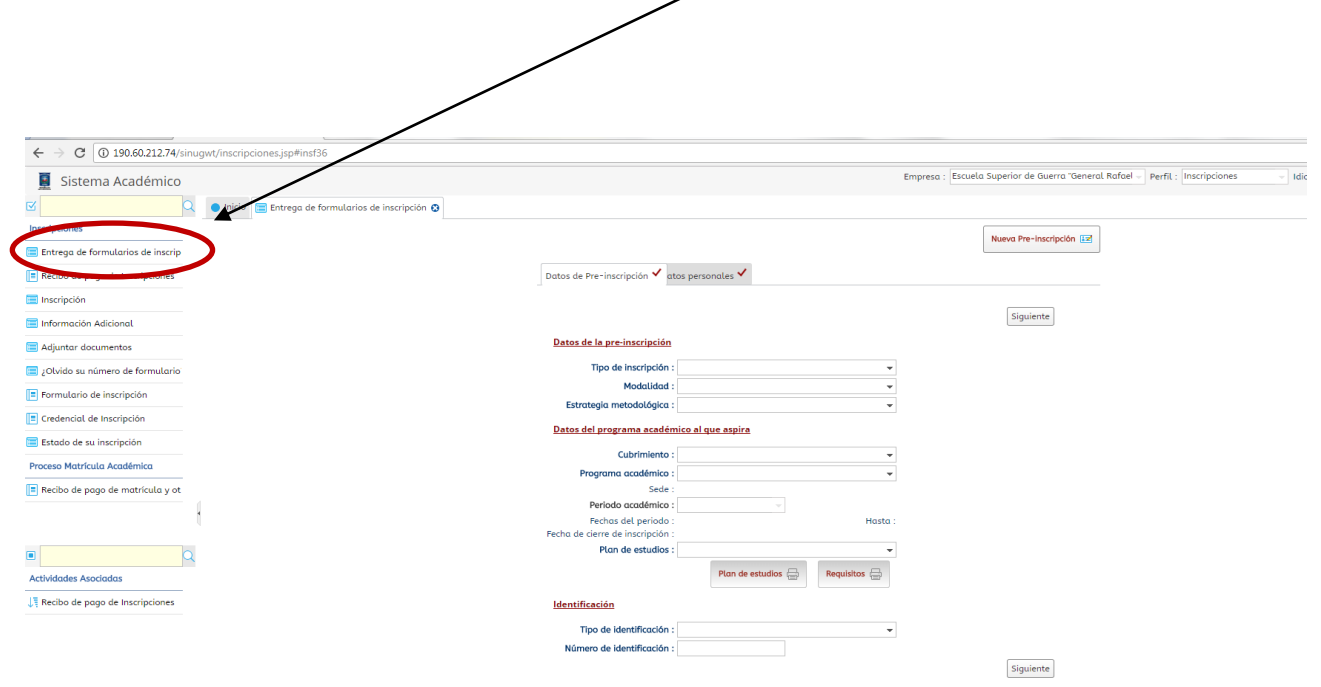

Diligenciar todos los campos presentados por el Sistema Académico: **Datos de la Pre-inscripción**. los **Datos del programa académico al que aspira**, como se muestra en la figura

| Datos de Pre-inscripción 🗸 🛛                             | atos personales 🗸               |                      |              |           |
|----------------------------------------------------------|---------------------------------|----------------------|--------------|-----------|
|                                                          |                                 |                      |              | Siguiente |
| Datos de la pre-inscripción                              |                                 |                      |              |           |
| Tipo de inscripción :                                    | Normal                          | -                    |              |           |
| Modalidad :                                              | Educación Continuada            | •                    |              |           |
| Estrategia metodológica :                                | A Distancia                     |                      |              |           |
| <u>Datos del programa acadén</u>                         | <u>ico al que aspira</u>        |                      |              |           |
| Cubrimiento :                                            | Bogota - Cundinamarca - (C      | olombia) 🚽           |              |           |
| Programa académico :                                     | DIPLOMADO VIRTUAL EN CIBE       | ERSEGURIDAD Y CIBE 🚽 |              |           |
| Sede :                                                   | Sede Principal                  |                      |              |           |
| Período académico :                                      | 2023 -                          |                      |              |           |
| Fechas del periodo :<br>Fecha de cierre de inscripción : | <b>15/03/2023</b><br>15/09/2023 | Hasta                | : 15/09/2023 |           |
| Plan de estudios :                                       | DIPLOMADO VIRTUAL EN CIBE       | ERSEGURIDAD Y CIBE - |              |           |
|                                                          | Plan de estudios 🚍              | Requisitos 🖶         |              |           |
| <u>ldentificación</u>                                    |                                 |                      |              |           |
| Tipo de identificación :                                 |                                 | -                    |              |           |
| Número de identificación :                               |                                 |                      |              |           |
|                                                          |                                 |                      |              | Siguiente |

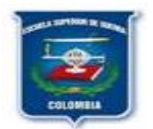

✓ En la identificación se deberá llenar de acuerdo con su IDENTIFICACION. Para continuar con el proceso presionamos SIGUIENTE.

Para continuar en la siguiente pestaña que conforman los Datos Personales, así:

**Datos Básicos:** Corresponden a los datos de cada uno de los estudiantes. Se anexa ejemplo de diligenciar dichos campos, así:

|                                                        |                                  |                      |                                     |            | Nueva Pre-inscrip | ición 🔝 |
|--------------------------------------------------------|----------------------------------|----------------------|-------------------------------------|------------|-------------------|---------|
| Datos de Pre-inscripción 🗸                             | Datos personales 🗸               | ]                    |                                     |            |                   |         |
|                                                        |                                  | 1                    |                                     |            |                   |         |
|                                                        |                                  |                      |                                     |            |                   | Guardar |
| Datos básicos                                          |                                  |                      |                                     |            |                   |         |
| Tipo de identificación :<br>Número de identificación : | Cédula de Ciudadanío<br>79600543 | 1                    |                                     |            |                   |         |
| Primer nombre :                                        | MARLON                           |                      |                                     |            |                   |         |
| Segundo nombre :                                       |                                  |                      |                                     |            |                   |         |
| Primer apellido :                                      | GOMEZ                            |                      |                                     |            |                   |         |
| Segundo apellido :                                     | RODRIGUEZ                        |                      |                                     |            |                   |         |
| Género :                                               | Masculino                        | -                    | Fec. nacimiento :                   | 11/06/1973 | 🔢 dd/mm/aaaa      |         |
|                                                        | 🗌 Usted tiene algun              | a discapacidad?      |                                     |            |                   |         |
| Ciudad de nacimiento :                                 | Colombia - Bogotá (              | D.C Bogotá D.C.      |                                     | •          |                   |         |
| Nacionalidad :                                         | Colombiano                       | -                    | Estado Civil :                      | Casado     | -                 |         |
| Datos de contacto                                      |                                  |                      |                                     |            |                   |         |
| Ciudad de residencia :                                 | Colombia - Cundina               | marca - Bogota       |                                     | *          |                   |         |
| Dirección de residencia :                              | CALLE 54 # 75-36                 |                      |                                     | -          |                   |         |
| Barrio :                                               | Normandia Occident               | tal - Localidad De B | ingativa                            | •          |                   |         |
| Si no encuentra su barrio en<br>Otro barrio :          | la lista anterior, por f         | avor escribalo aqui  | :                                   |            |                   |         |
| Teléfono de residencia :                               | 3174351934                       |                      | Teléfono celular :                  | 3174351934 | S                 |         |
| Correo electrónico personal :                          | marlongomezr440@                 | gmail.com            |                                     |            |                   |         |
| Validar Correo electrónico :                           | marlongomezr440@                 | )gmail.com           |                                     |            |                   |         |
| Código de seguridad :                                  | prrk4k                           | C                    | Ingrese el código<br>de seguridad : | mrk4k      |                   |         |

✓ Se debe seleccionar la casilla de aceptación de Términos y Condiciones

| ÉRMINOS Y CONT   | DICIONES:                                                                                                    |                                                                                                    |                                                                                                    |                                                                                            |
|------------------|----------------------------------------------------------------------------------------------------|----------------------------------------------------------------------------------------------------|----------------------------------------------------------------------------------------------------|--------------------------------------------------------------------------------------------|
| enninos y contac | nerez.                                                                                                    |                                                                                                    |                                                                                                    |                                                                                            |
| (                | : Autorizo que mis<br>signinistre en el fu<br>I la liscuela Superior<br>Interno de Política:<br>(www.esdegue.edu | datos personales (recolecto<br>turo) sean utilizados para l<br>r de Guerra "General Rafael<br>s y Procedimientos de Dato:<br>.co) | idos con anterioridad a esta aut<br>as finalidades relacionadas con<br>Reyes Prieto" que se encuentran<br>Personales que manifiesto conc | prización y los que<br>el objeto y propósito de<br>descritas en el Manua<br>icer y aceptar |
|                  |                                                                                                    | 10.00°                                                                                                    |                                                                                                    | Guard                                                                                      |
|                  |                                                                                                    |                                                                                                    |                                                                                                    |                                                                                            |
|                  |                                                                                                    |                                                                                                    |                                                                                                    |                                                                                            |

Para culminar este proceso oprimiremos en Guardar.

Nos presentará un numero o consecutivo de cuatro (4) dígitos que corresponde al número de formulario necesario para realizar la **INSCRIPCION**.

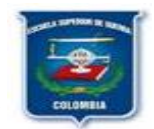

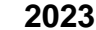

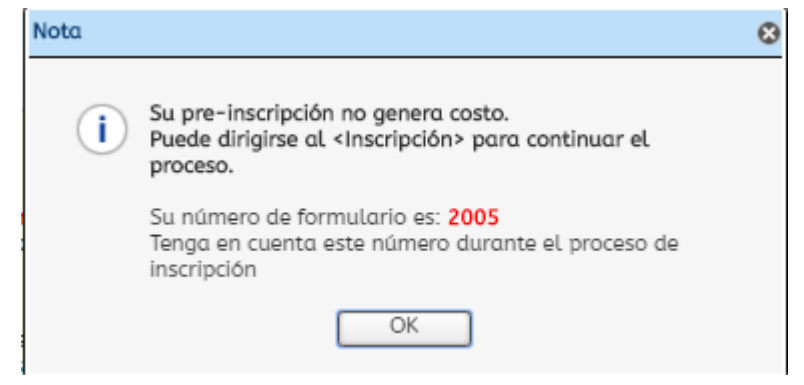

En el siguiente formulario podrá descargar el recibo de pago por concepto de inscripción

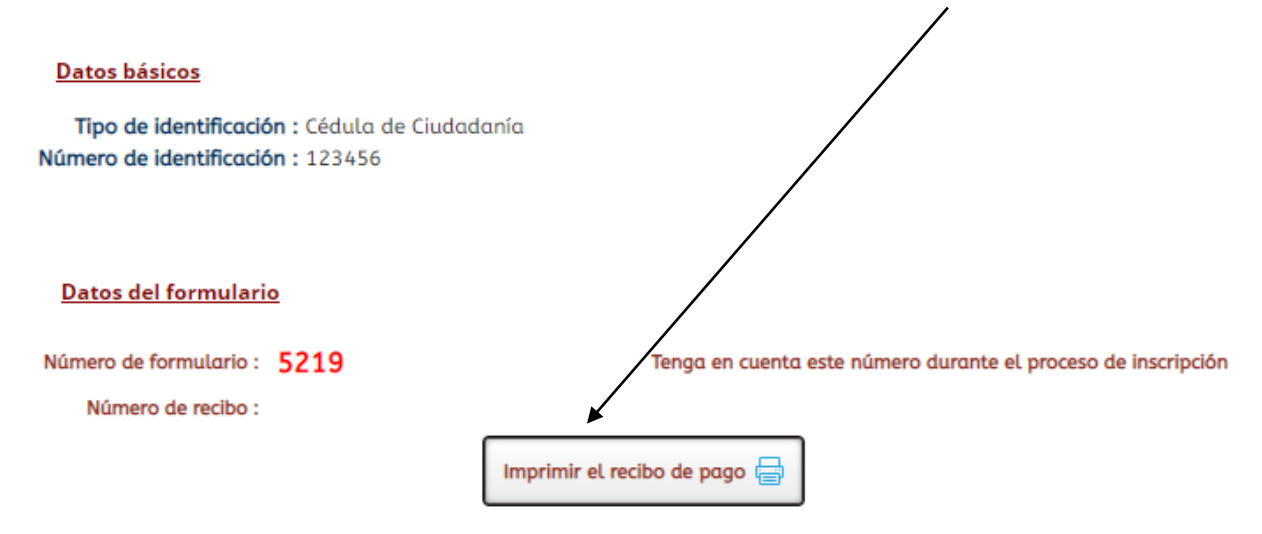

## **MEDIOS DE PAGO**

1. Con el recibo impreso a laser, se puede acercar a una sucursal del Banco BBVA y realizar el pago correspondiente.

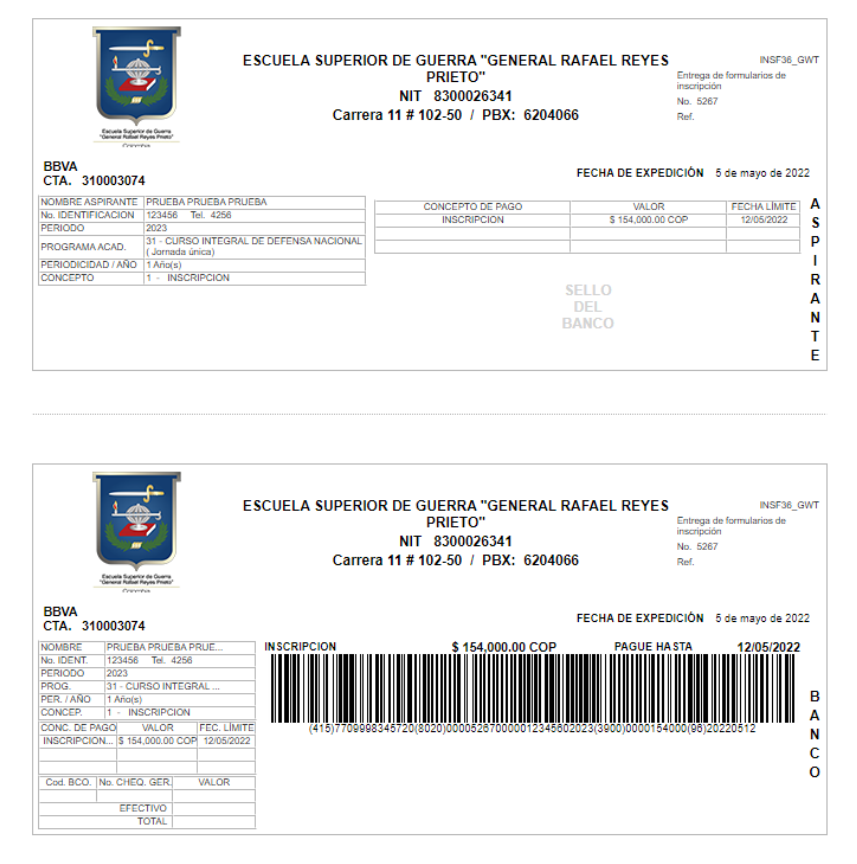

VIGILADA MINEDUCACIÓN

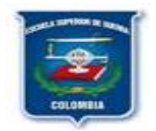

2. PAGOS PSE: Ingrese al siguiente link https://www.zonapagos.com/basica/, diligencie la información correspondiente

| Cedula del estudiante                              |     |
|----------------------------------------------------|-----|
|                                                    |     |
|                                                    |     |
|                                                    |     |
| Concepto                                           |     |
| Inscripciones 🗸                                    | * ⑦ |
|                                                    |     |
| Valor a pagar                                      |     |
| 57,000.00                                          |     |
|                                                    |     |
| Nombre del estudiante                              |     |
|                                                    |     |
|                                                    |     |
|                                                    |     |
| Correo electronico                                 |     |
|                                                    |     |
|                                                    |     |
|                                                    |     |
| Teléfono celular                                   |     |
|                                                    |     |
|                                                    |     |
|                                                    |     |
| maestria a la que pertenece el estudiante          |     |
| DIPLOMADO VIRTUAL EN CIBERSEGURIDAD Y CIBERDEFENSA |     |
|                                                    |     |
|                                                    |     |
| Pagar                                              |     |

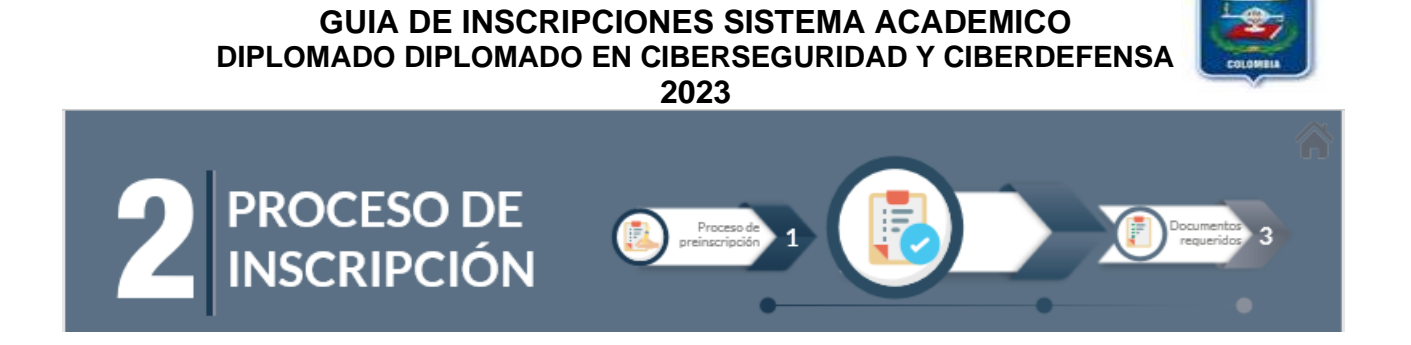

**IMPORTANTE**: Si no se visualiza el número del formulario favor ingrese a la opción ¿Olvido su número de formulario?, digite su número de cédula y presione **Buscar.** El sistema le arrojara el número de formulario el cual es de 4 dígitos que le fue asignado.

| Sistema Académico ×                 | Sistema Académico          | × +                     |                              |                                                |                 | -                       | ٥              | ×    |
|-------------------------------------|----------------------------|-------------------------|------------------------------|------------------------------------------------|-----------------|-------------------------|----------------|------|
| ← → C ① No es seguro   1            | 90.60.212.74/sgacampus/ins | cripciones.jsp#insf02   |                              |                                                |                 | \$                      | ۲              | :    |
| Aplicaciones 📀 Sistema Académico    | 🚯 CAJA PROMOTORA           | My Oracle Support 🛛 SIN | IU PRUEBAS                   |                                                |                 |                         |                |      |
| 🗵 Sistema Académico                 |                            |                         | Empresa : Escuela Superior d | de Guerra "General Rafael 🚽 Perfil : 🛛 Inscrip | iciones - Idiom | a : Español (Col        | ombia)         | •    |
| C Q                                 | 🔵 Inicio 📄 ¿Olvido su núme | ro de formulario? 😮     |                              |                                                |                 |                         |                |      |
| Inscripciones                       |                            | Identificación          |                              |                                                |                 |                         |                | *    |
| 🧮 Entrega de formularios de inscrip | (                          | Buscar                  |                              |                                                |                 |                         |                |      |
| Recibo de pago de Inscripciones     |                            | Formularios             |                              |                                                |                 |                         |                |      |
| 🚍 Inscripción                       |                            | Formulario Periodo No   | mbre Có                      | d.<br>ograma Programa académico                | Estado          |                         |                |      |
| 🔲 Información Adicional             |                            |                         | No hay objete                | os a mostrar.                                  |                 |                         |                |      |
| Adjustas I.                         |                            |                         |                              |                                                |                 |                         |                |      |
| 20lvido su número de formulario     |                            |                         |                              |                                                |                 |                         |                |      |
| formulario?                         |                            |                         |                              |                                                |                 |                         |                | ł    |
| No hay objetos a mostrar.           |                            |                         |                              |                                                |                 |                         |                |      |
|                                     |                            |                         |                              |                                                |                 |                         |                |      |
|                                     |                            |                         |                              |                                                |                 |                         |                |      |
|                                     |                            |                         |                              |                                                |                 |                         |                |      |
|                                     |                            |                         | _                            | -                                              |                 |                         |                |      |
|                                     | Visión General             |                         |                              |                                                |                 |                         |                | -    |
| © 2019 Acies Sistema Académico      | [v3.2.10] Conectado dese   | ie: 172.18.51.22        |                              |                                                |                 | Cone                    | ctado a [S     | INU] |
| # # 😑 💻 🧿                           | <u>ei</u>                  |                         |                              |                                                | ^ E             | d)) ESP 10:51<br>17/09, | a. m.<br>/2019 | 3    |

Con el número de formulario y el número de identificación puede iniciar con el proceso de inscripción relacionado a continuación:

**IMPORTANTE:** Para iniciar el proceso de inscripción debe tener digitalizado en formato **PDF** y de forma independiente y legible, cada uno de los documentos requeridos para la inscripción. Ejemplo: fotocopia de la cédula, fotocopia diploma de grado, hoja de vida, fotocopia carnet EPS

**PASO 1:** Clic en la opción "**incripción**" ubicada en el menú al lado izquierdo. Digite el número de identificación y el número del formulario de cuatro (4) dígitos. Clic en **SIGUIENTE** 

| 🧱 Sistema Académico               |         |                                              | Empresa : ESCUELA SUPERIOR DE GUERRA v Perfit : Inscripciones v Idioma : Español |
|-----------------------------------|---------|----------------------------------------------|----------------------------------------------------------------------------------|
| 3                                 | V o Ini | icio 🚺 Entrega de formularios de inscripción | ión O 🚺 Inscripción O                                                            |
| Inscripciones                     |         |                                              | Naren Inscription                                                                |
| Entrega de formularios de inscrip |         |                                              |                                                                                  |
| Recibo de pogo de Inscripciones   |         | Inscripción Datos person                     | onales Pruebas de Estado Requisitos Actividad Medios                             |
| Inscripción                       |         |                                              | Siguiente                                                                        |
| Información Asiconal              |         | Número de identificación :                   | 79600543                                                                         |
| Adjuntar documentos               |         | Número de Formulario :                       | 2005                                                                             |
| 20lvido su número de formulario   |         |                                              |                                                                                  |
| Formulario de inscripción         |         |                                              |                                                                                  |
| Credencial de Inscripción         |         |                                              |                                                                                  |
| Estado de su inscripción          |         |                                              |                                                                                  |
| Proceso Matrícula Acadêmica       |         |                                              |                                                                                  |
| Recibo de pago de matrícula       | 1       |                                              |                                                                                  |

 En la pestaña de Datos Personales, seguiremos con el registro de los campos de los datos Básicos, Generales y Adicionales que se encuentran vacíos y pendientes por diligenciar como se muestra en el ejemplo:

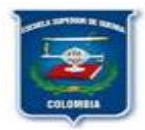

| <u>Básicos</u>                |                        |                                           |                        |
|-------------------------------|------------------------|-------------------------------------------|------------------------|
| Tipo de<br>Identificación :   | Cédula de Ciudadanía   | ]                                         |                        |
| Número de<br>Identificación : | 79600543               | ]                                         |                        |
| Fec.<br>Nacimiento :          | 11/06/1973             | dd/mm/aaaa                                |                        |
| Nombre :                      | MARLON                 |                                           |                        |
| Seg. Nombre :                 |                        |                                           |                        |
| Pri. Apellido :               | GOMEZ                  |                                           |                        |
| Seg. Apellido :               | RODRIGUEZ              | Fecha de<br>expedición del<br>documento : |                        |
| Ubi.<br>Documento :           |                        |                                           | •                      |
| Estado Civil :                | Casado 👻               |                                           |                        |
| Ubi.<br>Nacimiento :          | Colombia - Bogotá D.C  | Bogotá D.C.                               | •                      |
| Nacionalidad :                | Colombiano 👻           |                                           |                        |
| Generales                     |                        |                                           |                        |
| Ubi. Residencia :             | Colombia - Cundinamarc | a - Bogota                                | •                      |
| Dir. Residencia :             | CALLE 54 # 75-36       |                                           |                        |
| Cód. País :                   |                        | Cód. Area :                               |                        |
| Teléfono :                    | 3174351934             | Tel. Celular :                            | 3174351934             |
| Fax :                         |                        | Barrio                                    | Normandia Occidental 🚽 |

- Para continuar con el proceso presionamos SIGUIENTE.
- ✓ El grupo sanguíneo y RH corresponde al de cada uno de los estudiantes

| Inscripción 🔨                                                        | Datos personales 🗸  | Adicional | Inf. Militar | Pruebas de Estado                                       | <ul> <li>Requisitos</li> </ul> | Actividad | Medios 🗸 |
|----------------------------------------------------------------------|---------------------|-----------|--------------|---------------------------------------------------------|--------------------------------|-----------|----------|
|                                                                      |                     |           |              |                                                         |                                |           | S        |
| <u>Relación famil</u>                                                | liar                |           |              |                                                         |                                |           |          |
| Con familiares                                                       | s                   |           |              | Tipo de                                                 |                                | -         |          |
| institución?                                                         |                     |           |              | relación :                                              |                                |           |          |
| institución?<br>Física Compler                                       | mentaria            |           |              | relación :                                              |                                |           |          |
| en co<br>institución?<br><u>Física Compler</u><br>Grupo<br>Sanguineo | Grupo O             | •         |              | relación :  <br>RH :                                    | Positivo                       | •         |          |
| institución?<br>Física Compler<br>Grupo<br>Sanguineo<br>Capacidad    | mentaria<br>Grupo O | •         |              | RH :<br>RH :<br>Necesidad<br>Especial de<br>Educación : | Positivo                       | ¥         |          |

Para continuar con el proceso presionamos SIGUIENTE.

| Inscripción 🗸 | Datos personales 🗸 | Adicional | Inf. Militar | Pruebo | s de Estado 🗸 | Requisitos | Actividad | Medios 🗸 |      |
|---------------|--------------------|-----------|--------------|--------|---------------|------------|-----------|----------|------|
|               |                    |           |              |        |               |            |           | Siguie   | ente |
| Grado         | : Mayor            |           |              |        | •             |            |           |          |      |
| Arma          | : Administración   |           |              |        | •             |            |           |          |      |
| Fuerza        | : Ejército         |           |              |        | •             |            |           |          |      |

- El Grado es Mayor, Arma y Fuerza corresponde a cada uno de los estudiantes
- Para continuar con el proceso presionamos SIGUIENTE. ✓
- En la pestaña de "Requisitos" se deben cargar los documentos solicitados en formato PDF, de  $\checkmark$ forma individual y legibles siguiendo las instrucciones descritas a continuación:
  - Aparece la lista de documentos solicitados.
  - Clic en el primer documento en la opción "Cargar" •

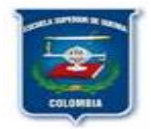

| cripción 🗸 | Datos personales 🗸    | Adicional Inf. Militar | Pruebas de Estado 🗸 | Régimen Especial           | Requisitos 🖌 🖌 🕴      | • |
|------------|-----------------------|------------------------|---------------------|----------------------------|-----------------------|---|
|            |                       |                        |                     |                            | Siguiente             |   |
| uisitos    |                       |                        |                     |                            |                       |   |
| Req        | quisito 🕈             |                        | Fec                 | ha de plazo Ver<br>archivo | Cargar archivo Obl? 🔺 |   |
| Foto       | ocopia carnet EPS     |                        |                     |                            | 🏠 Cargar 🌖            |   |
| Foto       | ocopia Documento Iden | tidad                  |                     |                            | 🏠 Cargar 🌒            | _ |
| Hoj        | a de Vida             |                        |                     |                            | 🔒 Cargar 🌒            |   |
|            |                       |                        |                     |                            |                       |   |
|            |                       |                        |                     |                            |                       |   |
|            |                       |                        |                     |                            |                       |   |
|            |                       |                        |                     |                            |                       |   |
|            |                       |                        |                     |                            |                       |   |
|            |                       |                        |                     |                            |                       |   |
|            |                       |                        |                     |                            |                       |   |
|            |                       |                        |                     |                            | Siquiente             |   |
|            |                       |                        |                     |                            | Siguience             |   |

• Aparece la ventana para seleccionar el archivo correspondiente

| cripc | ción 👻 Datos personales 🔍 Adicional Inf. Militar | Pruebas de Estado V regimen especial Requisitos I Siguiente |
|-------|--------------------------------------------------|-------------------------------------------------------------|
| luisi | Regulsito *                                      | Fecha de plazo                                              |
|       | Fotocopia carnet EPS                             | archivo Cargar 1                                            |
|       | Fotocopia Documento Identidad                    | 😭 Cargar 🕕                                                  |
|       | Hoja de Vida                                     | 🔒 Cargar 🛛 🕕                                                |
|       | Cargar documento                                 | 0                                                           |
|       | Seleccionar archivo No se eligió archivo         |                                                             |
|       |                                                  |                                                             |
|       |                                                  |                                                             |

- Clic en "Seleccionar archivo".
- Debe ubicar la ruta donde se encuentra el archivo correspondiente al documento seleccionado. Ej: el documento de identidad.

|               |                                                                                                    | Siguiente              |       |
|---------------|----------------------------------------------------------------------------------------------------|------------------------|-------|
|               | Requisitos                                                                                                    |                        |       |
|               | Requisito * Fecha de plazo                                                                                                    | Cargar archivo Obl? +  |       |
|               | C Esteropia careat EIS                                                                                                    | Comar 0                |       |
|               |                                                                                                    | - congur               |       |
|               | Fotocopia Documento Identidad                                                                                                    | 🏫 Cargar 🛛 🚺           |       |
|               | Hoja de Vida                                                                                                    | 🎓 Cargar 🏾 🌖           |       |
| Abrir         |                                                                                                    |                        |       |
| 4 3 X A I     | Este aquine à Dessenant à                                                                                                    | O Purser on Descences  |       |
| N 7 1 W       | , meedulo , necedar ,                                                                                                    | >> buscar en bescargas |       |
| Organizar 👻 N | ueva carpeta                                                                                                    | B11 🔺 1                | •     |
|               | Nombre                                                                                                    | Fecha de modificación  | Tipo  |
| Acceso rapido | - > hov (4)                                                                                                    |                        |       |
| Escritono     | CEDULA                                                                                                    | 2/12/2020 10:17 a.m.   | Micro |
| Descargas     | ra HOIA DE VIDA                                                                                                    | 2/12/2020 10:17 a.m.   | Micro |
| Documentos    |                                                                                                    | 2/12/2020 10:17 a.m.   | Micro |
| 📰 Imágenes    | CONTRACTOR AND A CONTRACTOR ANALYS                                                                                                    | 2/12/2020 0.52 a.m.    | Docu  |
| ACIES         | and optimized of the second of the second of | E/ 12/2020 5:32 8:111  | DOCU  |
| English       | ✓ ayer (14)                                                                                                    |                        |       |
| - Incode      | DDP_UMARJANA_20201104_6922_V100                                                                                                    | 1/12/2020 3:40 p. m.   | Docu  |
| Insanity      | OS_CORHUILA_2020_0025482 (1)                                                                                                    | 1/12/2020 3:29 p. m.   | Docu  |
| PLAF          | OS_CLIENTE_2020_0025481                                                                                                    | 1/12/2020 3:21 p. m.   | Docu  |
| OneDrive      | OS_UNILIBREBAQ_2020_0025487                                                                                                    | 1/12/2020 3:16 p.m.    | Docu  |
|               | 05_UGC_2020_0025486                                                                                                    | 1/12/2020 3:11 p. m.   | Docu  |
| Este equipo   | AUT_CAM_UNIQUINDIO_20201201_V100                                                                                                    | 1/12/2020 11:37 a.m.   | Docu  |
| - Red         | 20 AUT CAM UNIQUINDIO 20201201 V100                                                                                                    | 1/12/2020 11:37 a.m.   | Micro |
| UP Neu        | Dista Navidari Orininal V102 2019                                                                                                    | 1/12/2020 11-10 a.m.   | Hoia  |
|               | ¢                                                                                                    |                        | 2     |
|               | Nombre: SERVICIOS MEDICOS                                                                                                    | Todos los archivos     | ~     |
|               |                                                                                                    |                        |       |

• Una vez ubicado el documento presione clic en "Subir"

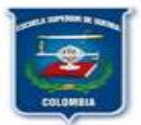

\_\_\_\_\_

|         |        |                       |           |              |                   |               |                  | Nueva Ins           | cripción  |
|---------|--------|-----------------------|-----------|--------------|-------------------|---------------|------------------|---------------------|-----------|
| Inscrip | ción 🗸 | Datos personales 🗸    | Adicional | Inf. Militar | Pruebas de Estado | ✓ Régimer     | Especial         | Requisitos <b>^</b> | 1 4 4     |
| Requis  | sitos  |                       |           |              |                   |               |                  |                     | Siguiente |
| X       | Req    | uisito 🗖              |           |              |                   | Fecha de plaz | o Ver<br>archivo | Cargar archi        | vo Obl?   |
| C       | Foto   | ocopia carnet EPS     |           |              |                   |               |                  | 🔒 Cargar            | 0         |
|         | Foto   | ocopia Documento Iden | tidad     |              |                   |               |                  | 🔒 Cargar            | 0         |
|         | Hojo   | a de Vida             |           |              |                   |               |                  | 🔒 Cargar            | 0         |
|         | Carga  | r documento           |           |              | (                 | 3             |                  |                     |           |
|         | Sel    | eccionar archivo SE   | RVICIOD   | ICOS.pdf     |                   |               |                  |                     |           |
|         |        |                       | Subi      | r            |                   |               |                  |                     |           |
|         |        |                       |           |              |                   |               |                  |                     |           |
|         |        |                       |           |              |                   |               |                  |                     |           |
|         |        |                       |           |              |                   |               |                  |                     |           |
|         |        |                       |           |              |                   |               |                  | l                   | Siguient  |

• Aparece el mensaje que dice "Documento cargado con éxito"

| Inscrip | oción 🗸 | Datos personales 🗸    | Adicional    | Inf. Militar | Pruebas de Estado 🎽 | Régimen      | Especial       | Requisitos <b>^</b> | A 4       | •   • |
|---------|---------|-----------------------|--------------|--------------|---------------------|--------------|----------------|---------------------|-----------|-------|
| Requis  | sitos   |                       |              |              |                     |              |                | [                   | Siguiente | 2     |
| ×       | Req     | julsito 🗖             |              |              | Fe                  | cha de plazo | Ver<br>archivo | Cargar archi        | vo Obl?   | •     |
| C       | Fot     | ocopia carnet EPS     |              |              |                     |              | 2              | 🔒 Cargar            | r 🖉 🥏     |       |
|         | Fot     | ocopia Documento Iden | tidad        |              |                     |              |                | 🔒 Cargar            |           |       |
|         | Ној     | a de Vida             |              |              |                     |              |                | 🔒 Cargar            |           |       |
|         | Nota    |                       |              |              | 8                   |              |                |                     |           |       |
|         | (       | Documento cargo       | ado con éxit | °            |                     |              |                |                     |           |       |
|         |         |                       |              |              |                     |              |                |                     |           |       |
|         |         |                       |              |              |                     |              |                | l                   | Siguient  | 2     |

- ✓ Repita este procedimiento con la totalidad de los demás documentos requeridos hasta terminar de cargarlos.
- ✓ Para continuar con el proceso presionamos **SIGUIENTE**.
- ✓ Para continuar con el proceso presionamos SIGUIENTE.

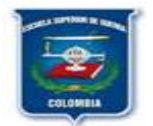

| Inscripción | ✓ Datos personales ✓ | Adicional | Inf. Militar | Pruebas de | e Estado 🗸   | Requisitos                                 | Actividad    | Medios 🗸 |  |  |
|-------------|----------------------|-----------|--------------|------------|--------------|--------------------------------------------|--------------|----------|--|--|
| Medios de   | conocimiento         |           |              | A          | Aspectos     |                                            |              |          |  |  |
| Código      | ligo Medio           |           |              | (          | Código       | Aspecto                                    |              |          |  |  |
| 19          | Folletos             |           |              | 9          | SRCCR1       | Aspectos principales de decisión para ingr |              |          |  |  |
| 18          | Convenios            |           |              | 9          | SRCCR2       | Actividades d                              | e Interés Cu | iltural  |  |  |
| 17          | Guía del estudiante  |           |              | 5          | SRCCR3       | Actividades d                              | e Interés De | portivo  |  |  |
| 16          | Radio                |           |              |            |              |                                            |              |          |  |  |
| 15          | Revistas             |           |              | c          | Criterios de | selección                                  |              |          |  |  |
| 14          | Familiares           |           |              |            | Código       | Criterio                                   |              |          |  |  |
| 13          | Amigos               |           |              |            | I            | No hay inforn                              | nación para  | mostrar  |  |  |
| 12          | Otros                |           |              |            |              |                                            |              |          |  |  |
| 11          | Correo Directo       |           |              |            |              |                                            |              |          |  |  |
|             | Television           |           | -            |            |              |                                            |              |          |  |  |

✓ Clic en Terminar y finalizó el proceso de inscripción

#### PASO 2: PARA IMPRIMIR FORMULARIO:

- ✓ Clic en la opción "Formulario de Inscripción" ubicada en el menú al lado izquierdo
- Ingrese su número de identificación y clic en "Buscar"
- ✓ Clic sobre el nombre del programa académico que aparece
- Clic en el icono de impresora para imprimir directamente o en icono para guardar en PDF.
   Estos pasos se evidencian en la siguiente figura:

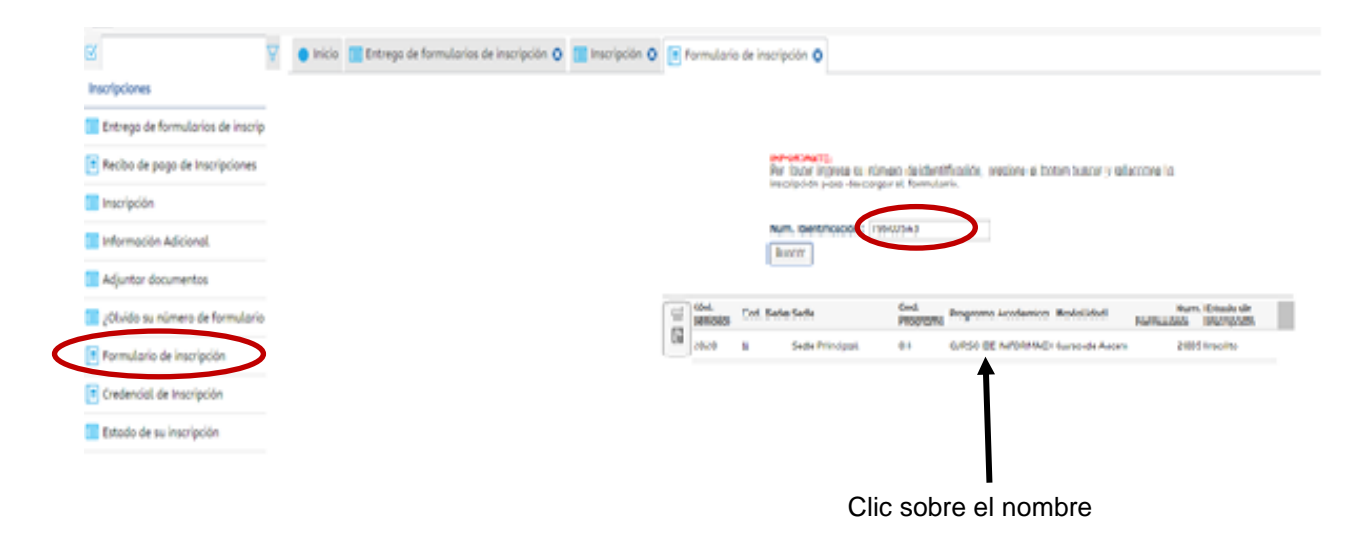

✓ El formulario debe ser firmado en el espacio "Firma del estudiante" para su entrega

Hago constar bajo juramento que los datos aquí consignados son verídicos y acepto que sean invalidados los resultados en caso de que la Universidad encuentre inconsistencias u omisión y asumo las consecuencias a que haya lugar.

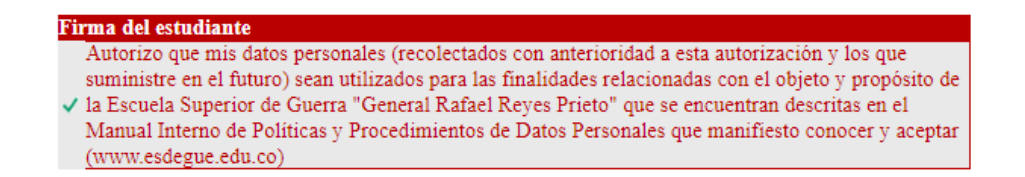